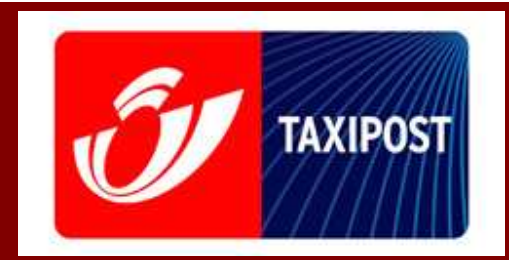

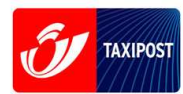

| <u>1</u> I        | NTRODUCTION                                    |
|-------------------|------------------------------------------------|
| <u>2</u> <u>U</u> | JSER GUIDE4                                    |
| 2.1               | LOGGING ON TO E-SHIPPER ONLINE                 |
| 2.2               | DETAIL OF THE E-SHIPPER WELCOME PAGE4          |
| 2.2.1             | Menu bar                                       |
| 2.2.2             | Sidebar                                        |
| 2.3               | CREATING LABELS                                |
| 2.3.1             | STEP #1: ENTERING BASIC INFORMATION6           |
| 2.3.2             | STEP #2: SELECTING ADDED-VALUE OPTIONS9        |
| 2.3.3             | STEP #3: CONFIRMING10                          |
| 2.3.4             | RED FLAG                                       |
| 2.4               | THE BASKET                                     |
| 2.4.1             | 2.4.1 CHANGING LABELS BEFORE PAYING FOR THEM11 |
| 2.4.1             | 2.4.1 CHANGING LABELS BEFORE PAYING FOR THEM12 |
| 2.4.2             | PAYING FOR LABELS                              |
| 2.5               | CREATING A PICK-UP REQUEST                     |
| 2.6               | EXITING E-SHIPPER                              |

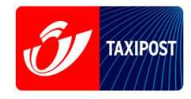

#### Introduction 1

e-Shipper is an online tool for preparing your Taxipost parcels.

What you can do with e-Shipper:

- Securely pay to send a parcel •
- Print labels for your parcels •
- Request and pay for a pick-up •

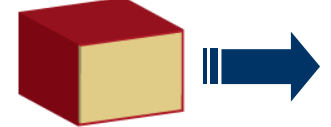

1. You have one or several parcels to send.

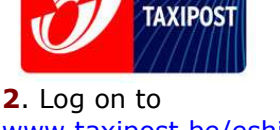

www.taxipost.be/eship <u>per</u>

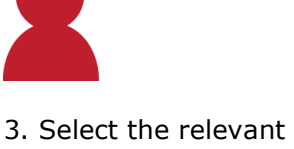

parcel options and products.

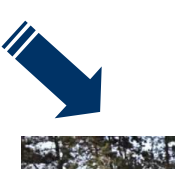

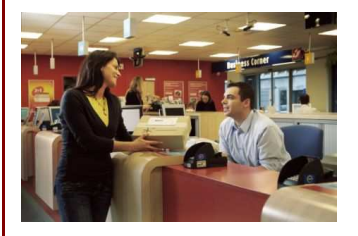

**7.** Attach the labels and hand the parcels to our driver (if you have requested a pickup service) or drop them off at a Post Office or PostPoint in your neighbourhood. You do not need to pay again.

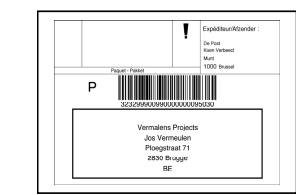

6. Print the labels for your parcels.

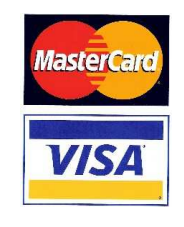

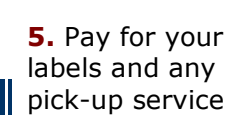

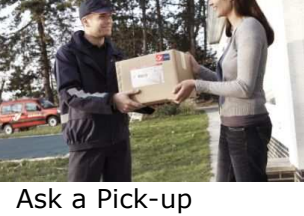

service if desired

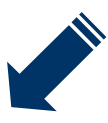

3/24

**U** TAXIPOST

# 2 User guide

## 2.1 Logging on to e-Shipper online

1. Go to the De Post-La Poste website at <u>http://www.taxipost.be/eshipper</u>.

## 2.2 Detail of the e-Shipper welcome page

#### J TAXIPOST Menu bar e-Shipper FR NL DE EN Customer Service | Help e-Shipper: buy your Taxipost barcode labels online for immediate printing <u>Home</u> Now you can frank your parcels 24/7. And you don't even have to leave your desk. You can buy and print your Taxipost barcode labels online right here, ready to affix to your parcels. e-Shipper TAXIPOST How does it work? Sidebar • Create label Create your label by entering some key details: Where you want to send the parcel from and to What product you want to use The weight of the parcel The options you want to use Plan a Pick-up on Demand Basket Overview After confirming the details in your basket, you can securely pay e.g. by credit card (Visa, MasterCard,...) and print your barcode labels immediately. Your parcel is ready to send as soon as you affix the label. You don't need to pay anything at the Post office or PostPoint. Exite-Shipper Online products and prices The products you buy online are always presented to the addressee one business day after you deposit them. You can track your parcels with our Track & Trace system at <u>www.post.be/track</u>. The following products are available online right here. Description Weight Price Product Taxipost 24h Delivery next business day, Track & 0-2 kg 4,65€ Trace + 2-10 kg 6,65€ +10-30 kg 8,65€ Insured up to €500, including signature upon receipt. Delivery next business day, Track & Trace Taxipost Secur 0-2 kg 5,65 € + 2-10 kg 7,65 € +10-30 kg 9,65€ Taxipost PayPack +10-30 kg 14,65€ Online options and prices Option Description Price' Avant 11h Le paquet est livré à son destinataire le jour ouvrable suivant entre 9h et 11h. 11 € Info "Bien reçu''' L'expéditeur reçoit un avis lui signalant que le paquet a bien été livré (SMS, e-mail ou message vocal) 0,50€ \* The supplementary price for the option, which should be added to the product price; e.g. the price of sending 1kg parcel by Taxipost 24h with Before 11 am option is C4.65 + C11 = C15.65 Pick-up on Demand Why not ask Taxipost to drop by and pick up your parcel? Just choose 'Pick-up on Demand', select the date that suits you and confirm in your basket. Taxipost will drop by to pick up your parcel between 1 pm and 4:30 pm on the business day of your choosing. The price is $6 \in (zone 1)$ or 15 $\in (zone 2)$ , depending on where your parcel needs to be collected. You can check the price for your own postal code via , our website <u>www.taxipostb.e.</u>. The Pick-up on Demand can be paid online . To avoid going through the payment module twice, you can combine the payment of the labels you created. If you have a home pick-up contract, you can simply hand over your franked Taxipost parcels at no extra charge. Copyright © 2008 De Post-La Poste | Disclaimer | General conditions

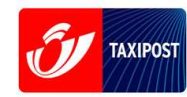

## 2.2.1 Menu bar

The menu bar provides access to the following functionality:

- 1. Change the language (available in English, French, Dutch and German).
- **2.** Access the customer service page.
- **3**. Access the application help page.

| J TAXIPOST                                                     |                                                         | e-Shipper |
|----------------------------------------------------------------|---------------------------------------------------------|-----------|
| FR NL DE EN                                                    | Customer Service   Help                                 |           |
| 1                                                              | 1 1<br>2 3                                              |           |
| 2.2.2 Sidebar                                                  |                                                         |           |
| The sidebar provides 1. Return to the                          | access to the following functionality:<br>welcome page. |           |
| <ol> <li>Create labels</li> <li>Create a parce</li> </ol>      | for your parcels.<br>el pick-up request.                |           |
| 4. Display your                                                | basket before printing your labels.                     |           |
| <b>5.</b> Return to the                                        | welcome page.                                           |           |
| Home                                                           | 1                                                       |           |
|                                                                |                                                         |           |
| e-Shipper                                                      | $\bigcirc$                                              |           |
| • <u>Create label</u>                                          |                                                         |           |
| <ul> <li><u>Plan a Pick-up on</u><br/><u>Demand</u></li> </ul> | 3                                                       |           |
| • Basket Overview                                              | 4                                                       |           |
| Exit e-Shipper                                                 | 5                                                       |           |
|                                                                | -                                                       |           |
|                                                                |                                                         |           |
|                                                                |                                                         |           |

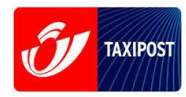

## 2.3 Creating labels

In e-Shipper you can create the right barcode labels for your parcels individually.

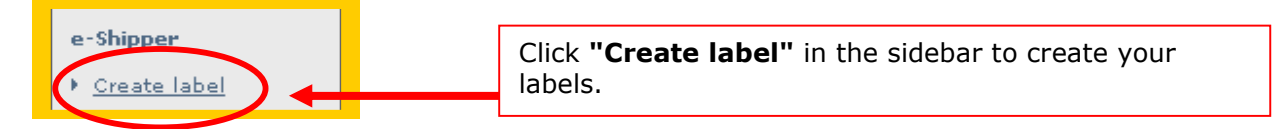

There are three steps in the label creation process:

- **1.** Enter basic information about your parcel.
- 2. Select any options.
- **3.** Confirm before paying and printing your labels.

## 2.3.1 Step #1: Entering basic information

| Create label (Step 1                                                                                           | ./3)                                                                                                    |                                                                                                    |                                                                                                    |
|----------------------------------------------------------------------------------------------------|----------------------------------------------------------------------------------------------------|----------------------------------------------------------------------------------------------------|----------------------------------------------------------------------------------------------------|
| Sender<br>Name:<br>Contact person:<br>Phone:<br>Street:<br>House number:<br>Postal code:<br>Place:<br>Country: | Whirlpool<br>John Refrigerator<br>026881640<br>Rue de l'Eglise<br>6 Box B<br>4960 2<br>Bellevaux-Ligneuville<br>Bellevaux-Ligneuville<br>Elegium | Recipient<br>Name:<br>Contact person:<br>Phone:<br>Street:<br>House number:<br>Postal code:<br>Place:<br>Country: | Vermaelens Projects * Nicolas Doesburg 014619303 Avenue de Malines * 36 Box 2350 * Vosselaar Belgium Clear |
| Select a product:<br>Weight:                                                                                   | Taxipost 24h ▼<br>20,000 kg★                                                                                                    | Your reference:<br>Use this reference to look                                                                     | Monthly order 04<br>up the status of your parcel via e-Tracker.<br><u>Next</u> <u>Cancel</u>               |

The first page in the label creation process is split into three sections:

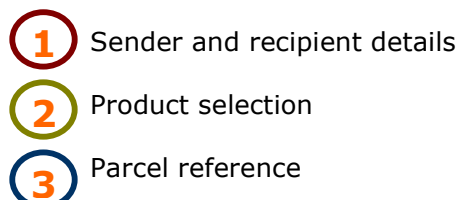

6/24

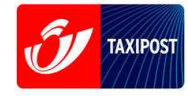

# Sender and recipient details

All fields marked \* are mandatory.

| Sender          |                           | Recipient       |                       |
|-----------------|---------------------------|-----------------|-----------------------|
| Name:           | Whirlpool *               | Name:           | Vermaelens Projects 📩 |
| Contact person: | John Refrigerator         | Contact person: | Nicolas Doesburg      |
| Phone:          | 026881640                 | Phone:          | 014619303             |
| Street:         | Rue de l'Eglise 📩         | Street:         | Avenue de Malines 📩   |
| House number:   | 6 Box B                   | House number:   | 36 Box                |
| Postal code:    | 4960 💌 📩                  | Postal code:    | 2350 🚽 📩              |
| Place:          | Bellevaux-Ligneuville 🗾 🖈 | Place:          | Vosselaar 🗾 📩         |
| Country:        | Belgium 🗾 🖈               | Country:        | Belgium 🗾 🛨           |
|                 |                           |                 |                       |
|                 | <u>Clear</u>              |                 | Clear                 |

# 2 Product selection

Click the "Select a product" dropdown list to select a product

| Product<br>Select a product:<br>Weight: | Taxipost 24h<br>Taxipost 24h<br>Taxipost Secur<br>Taxipost PayPack | You can choose from three<br>products:<br>- Taxipost 24h<br>- Taxipost Secur (insured                     |
|-----------------------------------------|--------------------------------------------------------------------|----------------------------------------------------------------------------------------------------|
| Select a pr                             | oduct                                                              | maximum up to €500, with<br>signature)<br>- Taxipost PayPack (COD, insured<br>up to €500, with signature) |
| Select a product:<br>Weight:            | Taxipost 24h 10<br>20 , 000 kg <b>*</b>                            | You should also enter the weight of your parcel. The maximum weight                                       |
| Specify the weig                        | ht of your parcel                                                  |                                                                                                    |

Click 'i' to view a list of available products, with a short description and e-Shipper prices.

| Û | e-Shipper User Guide                                                  |
|---|-----------------------------------------------------------------------|
| 3 | Parcel reference                                                      |
|   | Reference                                                             |
|   | Your reference: Monthly order 04                                      |
|   | Use this reference to lookup the status of your parcel via e-Iracker. |

You can enter a reference to make it easier to track your parcel. You can use the same reference for more than one parcel. To find out where your parcel is at any one time, simply enter this reference into e-Tracker at <u>www.taxipost.be/track</u>.

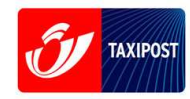

## 2.3.2 Step #2: Selecting added-value options

Various options are available to complement the basic parcel delivery service.

| Create label (Step 2/3)  Options - Taxipost 24h  Sefore 11:00  Sefore 11:00  Message type Text message Fixed telephone number  Previous Next Cancel  The GSM (mobile phone) or landline may contain only digits and the characters / . + ( )                                                                                                    | The extra options available<br>for Taxipost 24h, Taxipost<br>Secur and Taxipost PayPack:<br><b>Before 11.00:</b> the parcel<br>will be delivered next day<br>between 9 am and 11 am.<br>The recipient has to sign for<br>delivery.<br><b>"Received in good order"</b><br><b>info:</b> Confirmation that the<br>recipient has received the<br>parcel in good order.                              |
|----------------------------------------------------------------------------------------------------|----------------------------------------------------------------------------------------------------|
| Create label (Step 2/3)         Options - Taxipost PayPack         Cash on Delivery            • COD amount         • COD Communication         • No reference         • Structured reference         • ++++   -   -   ++++         • COD Bank account         310-1032022-82         • Before 11:00         • Received in good order" info         • Language         English         • Message type         Voice         • English         • Mobile phone         • Fixed telephone number 02/6831640 | The following information is<br>required for Taxipost PayPack:<br>- <i>amount</i> to be paid by<br>recipient upon delivery<br>- <i>account number</i> on which<br>the amount should be<br>deposited<br>- any <i>reference message</i> . In<br>the future this message will be<br>used by De Post-La Poste<br>when depositing the COD<br>amount on your bank account.<br>Taxipost PayPack always |
| Format:<br><u>Cash On Delivery amount</u><br>- Digits only, use comma as decimal separator,<br>do not use thousand separators<br>- Between 0,01 and 1000 euros<br>- Maximum 7 digits<br>Example: 255,50<br><u>Cash On Delivery bank account</u><br>- 12 digits in the following format: xxx xxxxxx xx The spaces r<br>the characters . / - , or the number may be written without space                                                                                                    | requires the recipient to sign<br>for delivery.<br>Before 11.00 and "Received<br>in good order" info are also<br>available                                                                                                    |

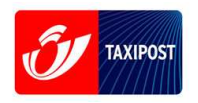

## 2.3.3 Step #3: Confirming

To confirm your labels:

- Add them to your basket and view basket: add to basket & pay
- Add them to your basket and create a new label (your details will be placed in the basket and a new label creation page will open): **add to basket & new**

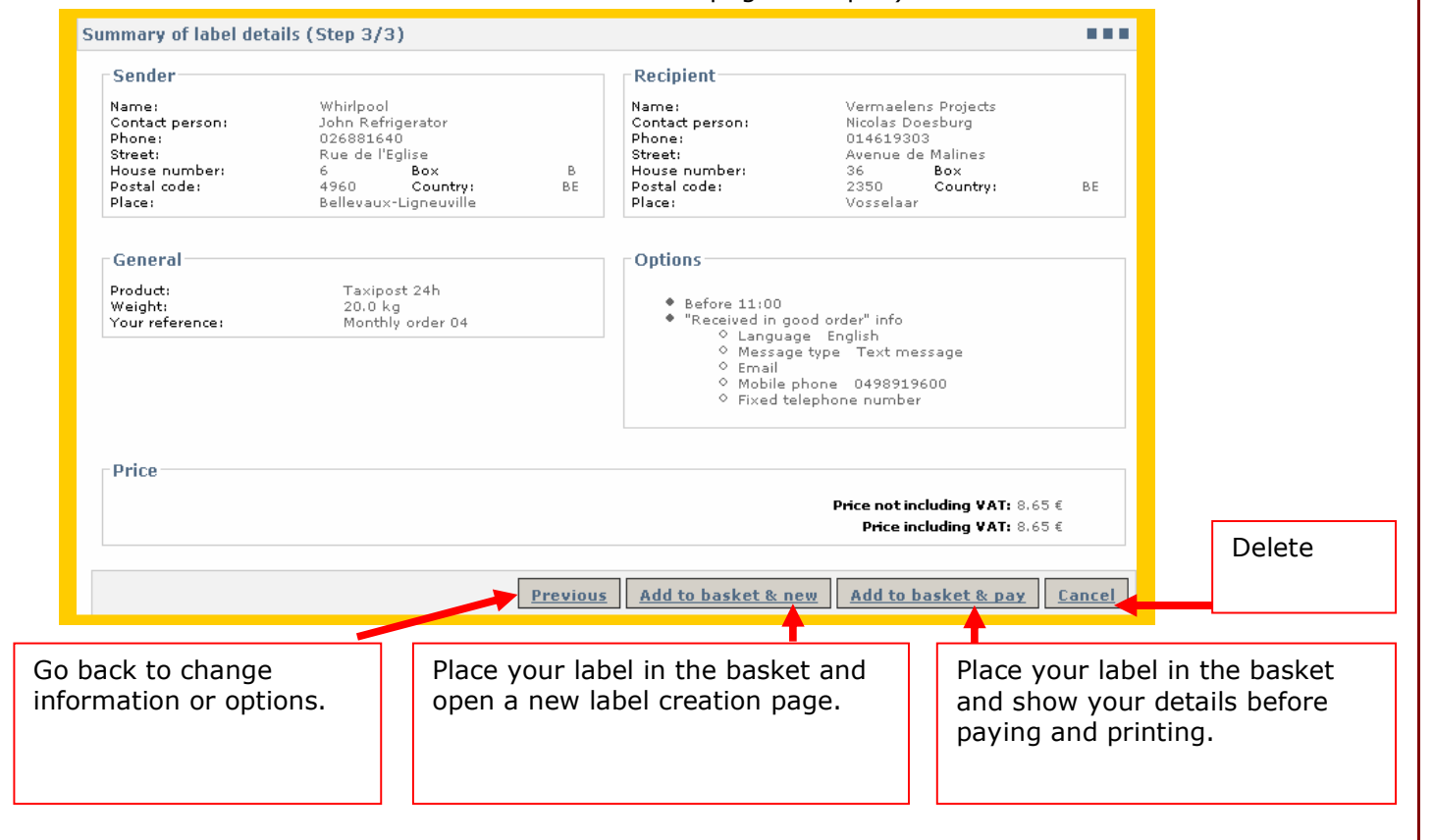

## 2.3.4 Red flag

 Creating a label does not entail the sending of the parcel. You first have to pay for your labels via your basket. Once you have paid, you can print your labels and attach them to your parcel. If you have not requested pick-up, you can drop your parcels off at a Post Office or PostPoint (up to 20 parcels per day). If you have more than 20 parcels per day, you should drop them off at a MassPost centre. Find your nearest MassPost centre at www.post.be/masspost.

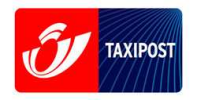

## 2.4 The basket

You can place your labels in the basket for storage. Labels in the basket can be changed before printing.

The basket is emptied when you print the contents.

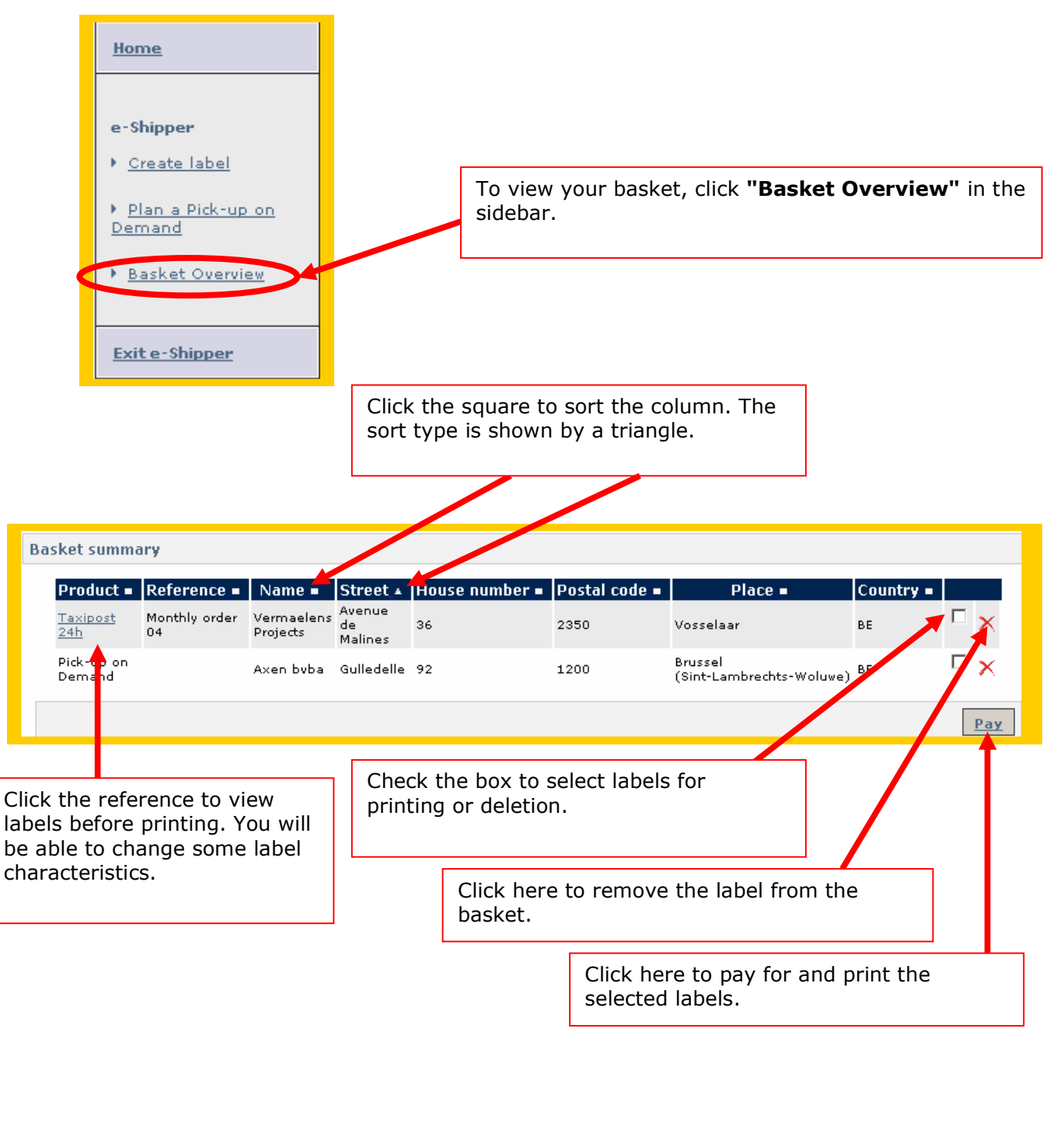

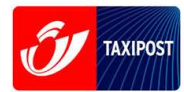

## 2.4.1 Changing labels before paying for them

You can change the parcel options before paying for the labels.

Click the reference on the "Basket Overview" page to change the label on the following page: "Change options for selected label".

| Change options for sele                                                                  | ected label                                                                                                    |         |                                                                                          |                                                                                                    |        |
|------------------------------------------------------------------------------------------|----------------------------------------------------------------------------------------------------|---------|------------------------------------------------------------------------------------------|----------------------------------------------------------------------------------------------------|--------|
| Sender                                                                                   |                                                                                                    |         | Recipient                                                                                |                                                                                                    |        |
| Name:<br>Contact person:<br>Phone:<br>Street:<br>House number:<br>Postal code:<br>Place: | Whirlpool<br>John Refrigerator<br>026881640<br>Rue de l'Eglise<br>6 Box<br>4960 Country:<br>Bellevaux-Ligneuville | B<br>BE | Name:<br>Contact person:<br>Phone:<br>Street:<br>House number:<br>Postal code:<br>Place: | Vermaelens Projects<br>Nicolas Doesburg<br>014619303<br>Avenue de Malines<br>36 Box<br>2350 Country:<br>Vosselaar | BE     |
| General<br>Product:<br>Weight:<br>Your reference:                                        | Taxipost 24h<br>20.0 kg<br>Monthly order 04                                                                       |         |                                                                                          |                                                                                                    |        |
| Options                                                                                  | order" info<br>English<br>Text message<br>0498919600<br>e number                                                  |         |                                                                                          |                                                                                                    |        |
| - Price                                                                                  |                                                                                                    |         |                                                                                          | Price not including VAT: 8.65<br>Price including VAT: 8.65                                                        | €      |
|                                                                                          |                                                                                                    |         |                                                                                          | Save                                                                                                    | Cancel |

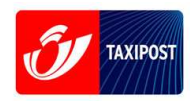

Only the parcel options can be changed, e.g. "Received in good order" info or the Cash on Delivery amount. The price will be automatically updated. To change the recipient's address, for example, you will have to create a new label and delete the existing one.

| Options                                       |                                 |
|-----------------------------------------------|---------------------------------|
| ✓ serve 11:00 ✓ "Received in good order" info |                                 |
| 🛏 Language 🛛 🖌 🗖                              |                                 |
| 🋏 Message type 🛛 🖿 💌                          |                                 |
| 🛏 Email test@post.be                          |                                 |
| here Mobile phone                             |                                 |
| ➡ Fixed telephone number                      |                                 |
|                                               |                                 |
| - Price                                       |                                 |
|                                               | Price not including VAT: 8.65 € |
|                                               | Price including ¥AT: 8,65 €     |
|                                               |                                 |
|                                               | Save Cancel                     |

## 2.4.2 Paying for labels

You have to pay for your labels before you can print them. Select the relevant labels by checking the corresponding boxes and click "Pay". After your online payment has been accepted the labels will be available for printing.

| Product                | Reference_          | Name_=                 | Street_*                | House number_ | Postal code_ | Place_=                              | Country_= |  |
|------------------------|---------------------|------------------------|-------------------------|---------------|--------------|--------------------------------------|-----------|--|
| <u>Taxipost</u><br>24h | Monthly order<br>04 | Vermaelens<br>Projects | Avenue<br>de<br>Malines | 36            | 2350         | Vosselaar                            | BE        |  |
| Pick-up on<br>Demand   |                     | Axen bvba              | Gulledelle              | 92            | 1200         | Brussel<br>(Sint-Larsbrechts-Woluwe) | BE        |  |
|                        |                     |                        |                         |               |              |                                      |           |  |
| _                      |                     |                        |                         |               | -            |                                      |           |  |
|                        | Select the l        | abel vou               | wish to                 | print         | Clic         | k "Pav"                              |           |  |
|                        |                     |                        |                         | F -           |              | - /                                  |           |  |
|                        |                     |                        |                         |               |              |                                      |           |  |
|                        |                     |                        |                         |               |              |                                      |           |  |
|                        |                     |                        |                         |               |              |                                      |           |  |
| L                      |                     |                        |                         |               |              |                                      |           |  |

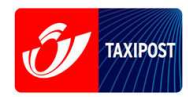

The "**ePayment: customer ID (Step 1/2)**" page will open. Here, you should enter your personal details for payment. Again, all fields marked \* are mandatory.

| Payment: customer ID              | (Step 1/2)                      |                                                                              |
|-----------------------------------|---------------------------------|------------------------------------------------------------------------------|
| Customer ID                       |                                 |                                                                              |
| Name:<br>Street:<br>House number: | Richard Emerencia               |                                                                              |
| Postal code:                      | 3090 V t Country: Belgium V t   |                                                                              |
| Place:                            | Overijse 🔹                      |                                                                              |
| Email:<br>Confirm email:          | richard.emerencia@taxipost.be * |                                                                              |
| Phone:<br>Fax:                    | 026881639                       | Check this box if you wish to receive an invoice.                            |
| Mobile:                           | 0498919603                      |                                                                              |
| KBO-BCE/VAT number<br>Invoice?    | his computer:                   | Check this box if you<br>wish to save your details<br>For this to work, your |
|                                   | Clear                           | browser should be<br>configured to accept<br>cookies.                        |
|                                   | B                               | asket summary Next Cancel                                                    |

## <u>NB</u>

1) You must enter a VAT number in the "KBO-BCE/VAT number" field if you check the "Invoice" box.

2) Payment confirmation will be sent to the email address you enter on this page.

| e-Shipper User Guide                                                                                                    |     |
|----------------------------------------------------------------------------------------------------|-----|
| Click 'Next' to open the Ogone payment page.                                                                                                    |     |
| Order reference : 448                                                                                                    |     |
| Total charge : 8.65 EUR                                                                                                    |     |
| Beneficiary : De POST                                                                                                    |     |
| Pay with : VISA                                                                                                    |     |
| Card holder's name* : Richard Emerencia                                                                                                    |     |
| Card number* : 41111111111111                                                                                                    |     |
| Expiry date (mm/yyyy)* : 04 🔽 / 2014 🔽                                                                                                    |     |
| Card verification code : What is this ?                                                                                                    |     |
| * Mandstory fields.                                                                                                    |     |
| Yes, I confirm my order                                                                                                    |     |
| Payment processed by       Ogone       Ogone |     |
| Enter your payment details securely on this page. VISA and American Express cre                                                                                                    | dit |

The order number is also stated in your order confirmation email.

cards are accepted.

The total amount is the amount including VAT that will be charged to your credit card.

When you're ready, click 'Yes, I confirm my order' to confirm.

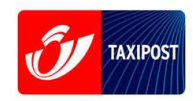

When your payment has been accepted the "Print label" page opens. Here, you can print your labels. The labels contain a barcode that allows you to track your parcel in the delivery process.

#### NB

1. You must never use the same barcode on two or more different parcels. Any infringement will be considered as fraud.

2. Labels created in e-Shipper must be dropped off to Taxipost within 10 business days, as the information you provide to Taxipost, such as your email address for the option "Received in good order info", are kept for only 10 days.

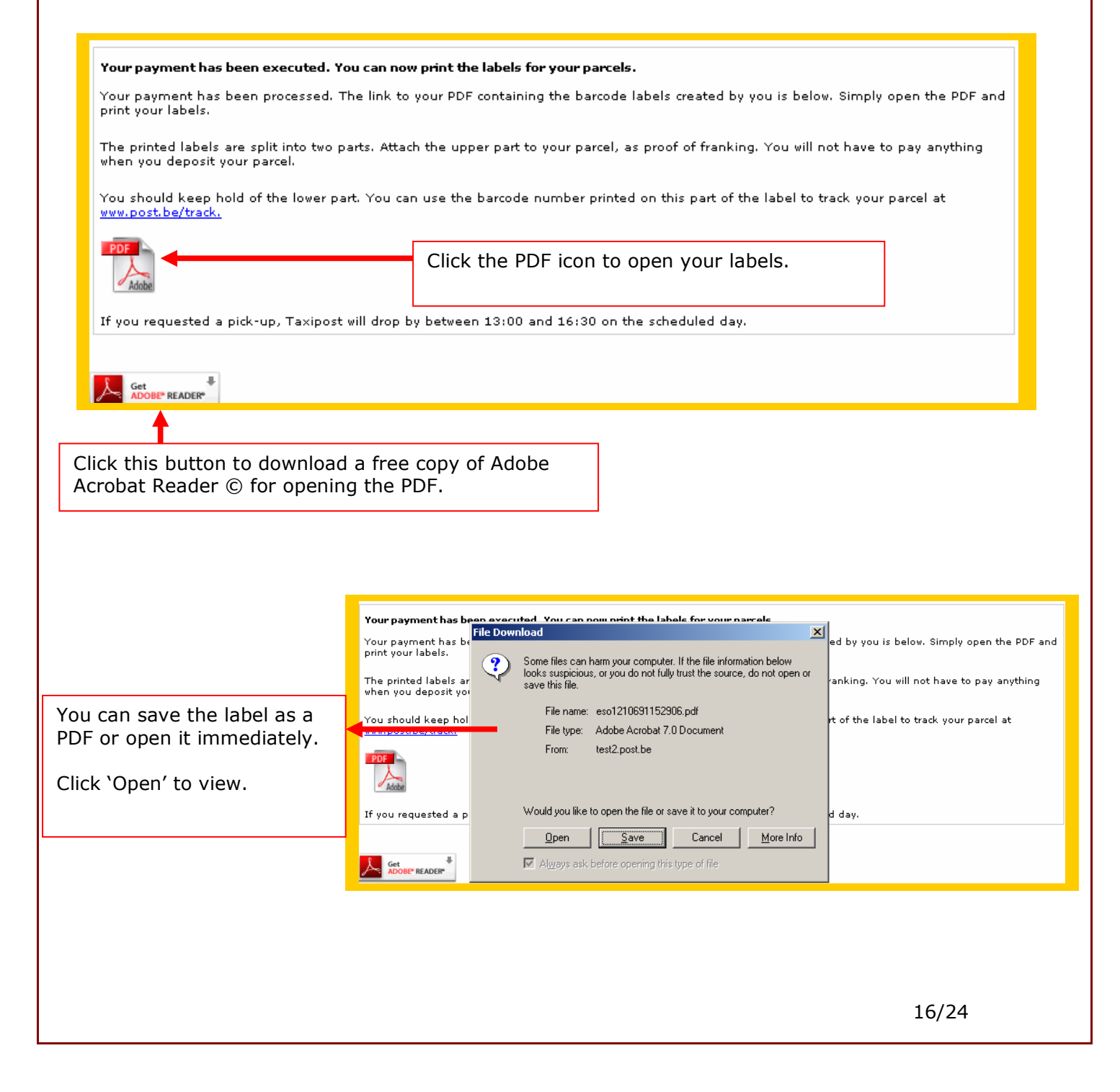

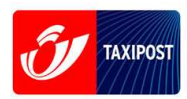

The label will open as a PDF, which you can then print. Attach the upper part (above the broken line) to your parcel. You do not need to pay anything else when you drop your parcel off at a Post office or PostPoint or when you have it picked up. Keep the lower part safe. You can use the barcode number to track your parcel at <u>www.post.be/track</u>.

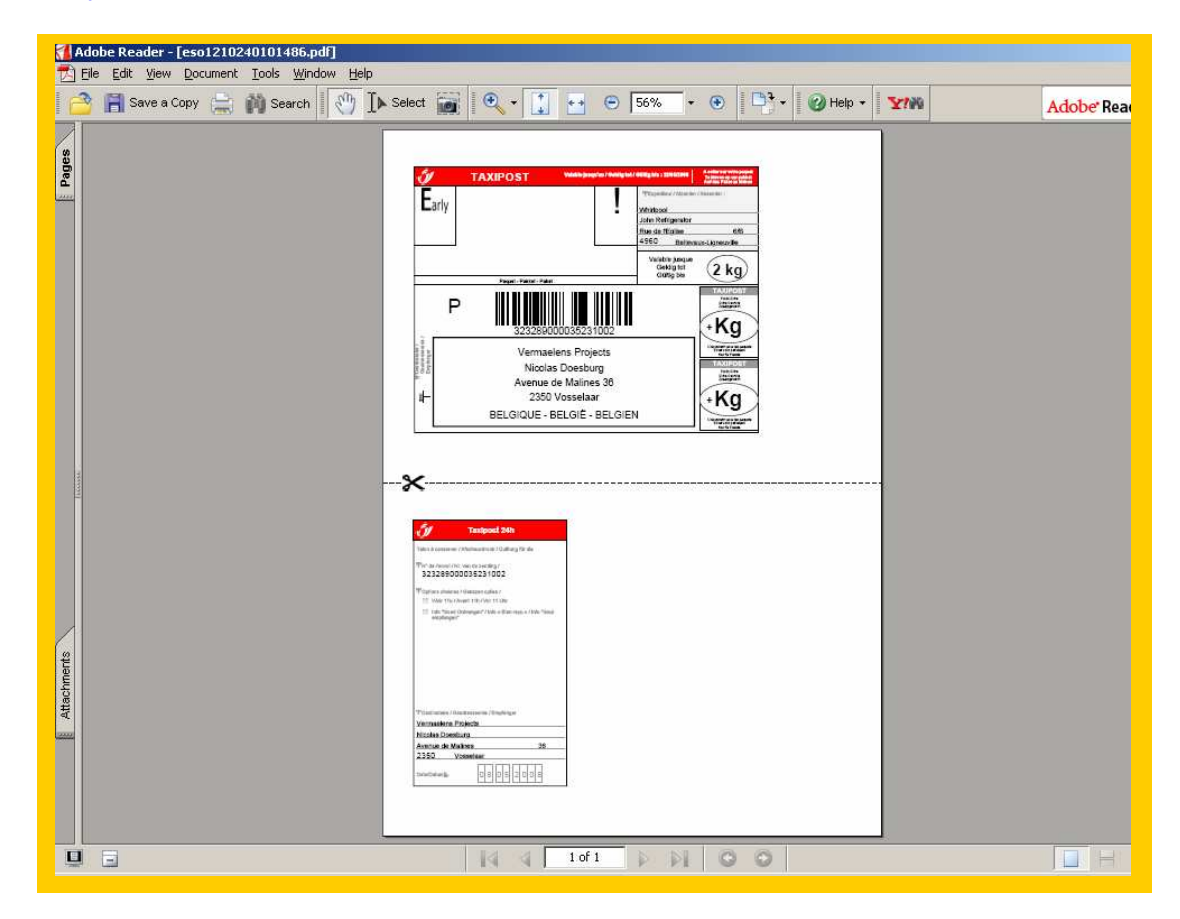

You will also receive payment confirmation by email, with a summary of the products you have paid for.

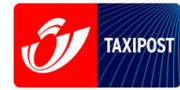

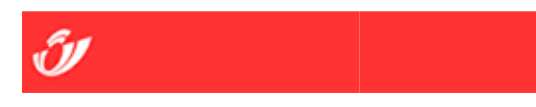

The labels you have paid for together with the corresponding barcode are stated in your confirmation email. You should not delete this email, as the barcode can be used to track your parcel on e-tracker.

You payment has been accepted. Thank you for your confidence in De Post-La Poste.

The details of your order are summarised below. Be sure to contact our Customer Service on

022 012345 if you have any questions.

| You track your<br>Payment deta<br>Order numbe<br>Order date: 0<br>Name: | parcel at http://www.post.be/track<br>ails Payment number: 2386111<br>ar: 354<br>04/21/08 Your details<br>Richard Emerencia |            |          |  |  |  |  |  |  |
|-------------------------------------------------------------------------|----------------------------------------------------------------------------------------------------|------------|----------|--|--|--|--|--|--|
| Street :                                                                | Krabbenberg                                                                                                    |            |          |  |  |  |  |  |  |
| No:                                                                     | 2                                                                                                    | Box:       |          |  |  |  |  |  |  |
| Postcode:                                                               | 3090                                                                                                    | Place:     | Overijse |  |  |  |  |  |  |
| Country:                                                                | BE                                                                                                    |            |          |  |  |  |  |  |  |
| Phone:                                                                  | 026881639                                                                                                    |            |          |  |  |  |  |  |  |
| Mobile:                                                                 | 0498919603                                                                                                    |            |          |  |  |  |  |  |  |
| Fax:                                                                    | 026881638                                                                                                    |            |          |  |  |  |  |  |  |
| Email:                                                                  | richard.emerencia@taxipost.l                                                                                                | <u>pe</u>  |          |  |  |  |  |  |  |
| Invoice:                                                                | No                                                                                                    | VAT number |          |  |  |  |  |  |  |

Your order

| Labels:            |                     |                   |                       |              |                       |        |    |   |
|--------------------|---------------------|-------------------|-----------------------|--------------|-----------------------|--------|----|---|
| Barcode            | Reference           | Product           | Company               | Name         | Street                | Postco | de |   |
| 323289000016071016 | Monthly<br>order 04 | Taxipost<br>Secur | Vermalens<br>Projects | Theo<br>Maes | Mechelsesteenweg 54 D | 2350   |    | ١ |

18/24

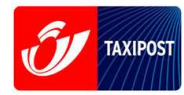

## Total price excluding VAT: € 21.15 Total price including VAT: € 21.15

Copyright 2007 De Post - La Poste | Disclaimer | Algemene Voorwaarden

## 2.5 Creating a pick-up request

With e-Shipper, you can request one or more parcel pick-ups. You should not create a pick-up request if you plan to deposit your parcels yourself or you have the Home Pick-up contract.

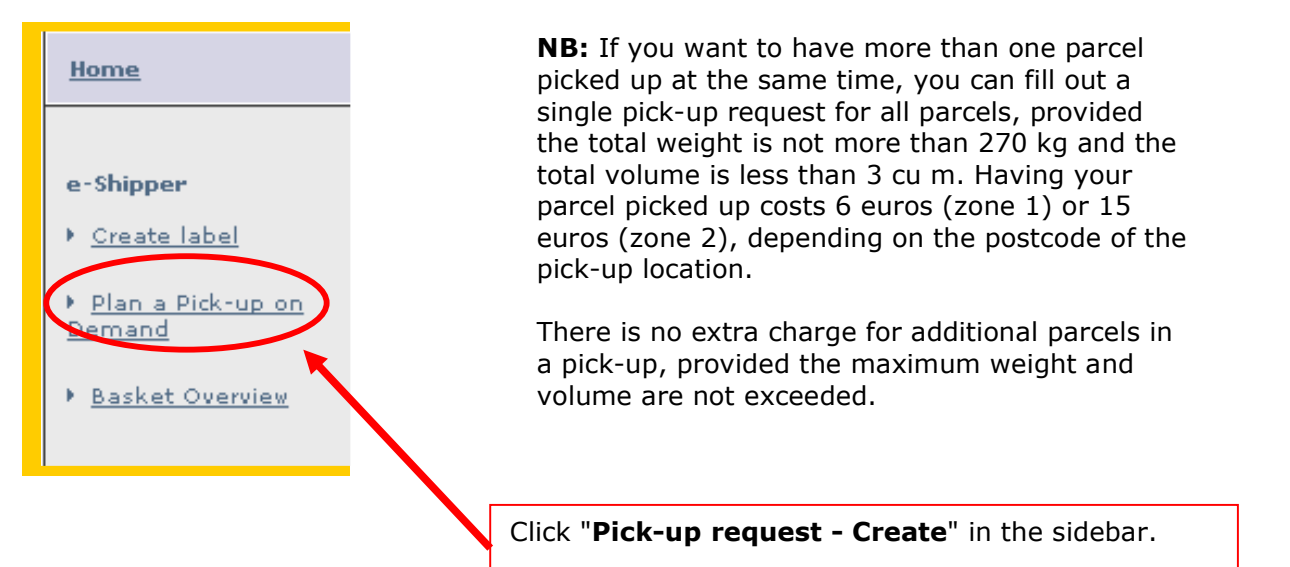

#### NB:

. . . . . .

The Taxipost driver will pick up your parcel between 1:30 pm and 4:30 pm on the date requested. Morning pick-ups are not possible.

| All ficius filarica are filandatory |
|-------------------------------------|
|-------------------------------------|

| Pick-up address                                                                                      |                                                                                                    | General inform                                                   | ation                                                      |
|----------------------------------------------------------------------------------------------------|----------------------------------------------------------------------------------------------------|------------------------------------------------------------------|------------------------------------------------------------|
| Name:<br>Contact person:<br>Phone:<br>Street:<br>House number:<br>Postal code:<br>Place:<br>Country: | Axen bvba * Laurent Grumiaux 0498919604 Gulledelle * 92 Box: 1200 * Brussel (Sint-Lambrechts-Woluwe) * Belgium * Clear | Total weight:<br>Total volume:<br>No of pieces:<br>Pick-up date: | 25,000 kg ★<br>2.5 m³★<br>6 ★<br>12-05-2008 (dd-mm-yyyy) ★ |
|                                                                                                    |                                                                                                    |                                                                  | Next Cancel                                                |

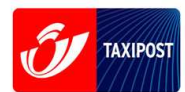

#### The following fields are mandatory

- **1.** Name [company name]
- **2.** Street (pick-up address)
- 3. Post code
- 4. Place
- 5. Country
- **6.** Total weight (the total weight in kilograms of all parcels. The total weight value must be more than 0 and less than 270)
- **7.** Total volume (the total volume in cubic metres of all parcels. The total volume value must be more than 0 and less than 3)
- 8. Number of pieces
- 9. Pick-up date

Use the calendar to select the pick-up date. You must schedule a pick-up within ten days. Only requests received before 11:30 can be picked up on the same day.

When all the fields have been filled out, click "next". A summary of your order will be displayed.

| Pick-up address                                                    |                                                                      | General inform                                                   | ation                                                |
|--------------------------------------------------------------------|----------------------------------------------------------------------|------------------------------------------------------------------|------------------------------------------------------|
| Name:<br>Contact person:<br>Phone:<br>Street:<br>House number:     | Axen byba<br>Laurent Grumiaux<br>0498919604<br>Gulledelle<br>92 Box: | Total weight:<br>Total volume:<br>No of pieces:<br>Pick-up date: | 25, 000 kg<br>2.5 m³<br>6<br>12-05-2008              |
| Postal code:<br>Place:                                             | BE Brussel (Sint-Lambrechts-Woluwe)                                  |                                                                  |                                                      |
| Price                                                              |                                                                      |                                                                  | Price not including VAT: 15.0 €                      |
|                                                                    |                                                                      |                                                                  | Price including VAT: 15.0 €                          |
|                                                                    |                                                                      |                                                                  |                                                      |
|                                                                    |                                                                      |                                                                  |                                                      |
|                                                                    | Previous                                                             | Add to basket 8                                                  | <u>k new</u> Add to basket & pay Cance               |
|                                                                    | Previous                                                             | Add to basket 8                                                  | <u>k new</u> Add to basket & pay Cance               |
| Click " <b>Add to</b>                                              | basket & new" to save in you                                         | r basket and op                                                  | <u>Add to basket &amp; pay</u> <u>Cance</u><br>Cance |
| Click " <b>Add to</b><br>Click <b>``Add to</b>                     | basket & new" to save in you                                         | r basket and op                                                  | Add to basket & pay Cance                            |
| Click " <b>Add to</b><br>Click <b>"Add to</b>                      | basket & new" to save in you                                         | r basket and op                                                  | Add to basket & pay Cance                            |
| Click " <b>Add to</b><br>Click " <b>Add to</b>                     | basket & new" to save in you<br>basket & pay" to save in your        | r basket and op                                                  | Add to basket & pay Cance                            |
| Click <b>"Add to</b><br>Click <b>"Add to</b><br>he pick-up request | basket & new" to save in you<br>basket & pay" to save in your        | r basket and op                                                  | Add to basket & pay Cance                            |
| Click "Add to<br>Click "Add to<br>he pick-up request               | basket & new" to save in you<br>basket & pay" to save in your        | r basket and op                                                  | Add to basket & pay Cance                            |

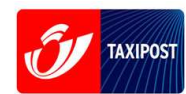

### **Confirming your request**

- 1. To confirm your request, click "Basket Overview" in the sidebar. A distinction is made between labels and pick-ups in the Product column.
- 2. Check the box corresponding to the pick-up request you wish to confirm.
- 3. Click "Pay".
- 4. You will continue to the payment screen in the same fashion as paying for the labels you created.

| Product_             | Reference_ | Name_        | Street_    | House number_ | Postal code_ | Place_∎                             | Country_= |  |
|----------------------|------------|--------------|------------|---------------|--------------|-------------------------------------|-----------|--|
| Pick-up on<br>Demand |            | Axen<br>bvba | Gulledelle | 92            | 1200         | Brussel<br>(Sint-Lambrechts-Woluwe) | BE        |  |
|                      |            |              |            |               |              |                                     |           |  |
|                      |            |              |            |               |              |                                     |           |  |
|                      |            |              |            |               |              |                                     |           |  |
|                      |            |              |            |               |              |                                     |           |  |

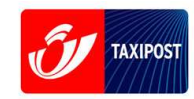

Payment

| Name:<br>Street:<br>House number:<br>Postal code:<br>Place:                            | Richard Emerencia                                                  | <ul> <li>You must enter your personal deta<br/>on this page before paying for you<br/>pick-up.</li> <li>You may pay your pick-up request<br/>together with your labels, which</li> </ul> |
|----------------------------------------------------------------------------------------|--------------------------------------------------------------------|----------------------------------------------------------------------------------------------------|
| Email:<br>Confirm email:                                                               | richard.emerencia@taxipost.be *<br>richard.emerencia@taxipost.be * | means you only have to go throug the payment process once.                                                                                                    |
| Phone:<br>Fax:<br>Mobile:                                                              | 026881639<br>026881638<br>0498919603                               | The payment details need to be<br>entered again (see 2.4.2 Paying fo<br>labels) when you click 'Next'.                                                                                   |
| KBO-BCE/VAT number:<br>Invoice? □<br>Remember details on this                          | computer: 🗹                                                        |                                                                                                    |
|                                                                                        |                                                                    |                                                                                                    |
|                                                                                        |                                                                    | Basket summary Next Cancel                                                                                                    |
| Home                                                                                   |                                                                    | Basket summary Next Cancel                                                                                                    |
| <u>Home</u><br>e-Shipper                                                               | Your payment has been accepted                                     | Basket summary Next Cancel Confirmation that your pick-up requi                                                                                                    |
| Home<br>e-Shipper<br>• <u>Create label</u><br>• <u>Plan a Pick-up</u><br><u>Demand</u> | Your payment has been accepted                                     | Basket summary Next Cancel Confirmation that your pick-up required                                                                                                    |
| Home<br>e-Shipper<br>• Create label<br>• Plan a Pick-up<br>Demand<br>• Basket Overv    | Your payment has been accepted                                     | Basket summary Next Cancel                                                                                                    |

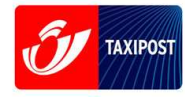

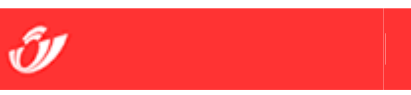

In the confirmation email your pick-up request is identified by a code starting with PCK.

Your payment has been accepted. Thank you for your confidence in De Post-La Poste.

The details of your order are summarised below. Be sure to contact our Customer Service on 022 012345 if you have any questions.

| You track you | fou track your parcel at <u>http://www.post.be/track</u> |             |          |  |  |  |  |  |  |
|---------------|----------------------------------------------------------|-------------|----------|--|--|--|--|--|--|
| Payment deta  | ails Payment number: 2386                                | 160         |          |  |  |  |  |  |  |
| Order date: 0 | order date: 04/21/08 Your details                        |             |          |  |  |  |  |  |  |
| Name:         | Richard Emerencia                                        |             |          |  |  |  |  |  |  |
| Street:       | Krabbenberg                                              |             |          |  |  |  |  |  |  |
| No:           | 2                                                        | Box:        |          |  |  |  |  |  |  |
| Phone         | 3090                                                     | Place:      | Overijse |  |  |  |  |  |  |
| Country       | BE                                                       |             |          |  |  |  |  |  |  |
| Phone         | 026881639                                                |             |          |  |  |  |  |  |  |
| Mobile:       | 0498919603                                               |             |          |  |  |  |  |  |  |
| Fax:          | 026881638                                                |             |          |  |  |  |  |  |  |
| Email:        | richard.emerencia@taxipost.t                             | <u>pe</u>   |          |  |  |  |  |  |  |
| Invoice:      | No                                                       | VAT number: |          |  |  |  |  |  |  |
|               |                                                          |             |          |  |  |  |  |  |  |

Your order

| Pick-ups:  |         |        |     |                 |              |                     |                   |           |                     |                              |
|------------|---------|--------|-----|-----------------|--------------|---------------------|-------------------|-----------|---------------------|------------------------------|
| Number     | Weight  | Volume | Qty | Pick-up<br>date | Company      | Name                | Street            | Postcode  |                     | Pla                          |
| PCK0000238 | 25.0 kg | 2.5 m  | 6   | 24.04.2008      | Axen<br>bvba | Laurent<br>Grumiaux | Gulledelle 92 / F | 1200      | Br<br>(S<br>La<br>W | usse<br>int-<br>imbr<br>oluw |
|            |         |        |     |                 |              | Total pr            | ice excluding V   | AT: € 6.0 |                     |                              |
|            |         |        |     |                 |              |                     | 23/24             |           |                     |                              |

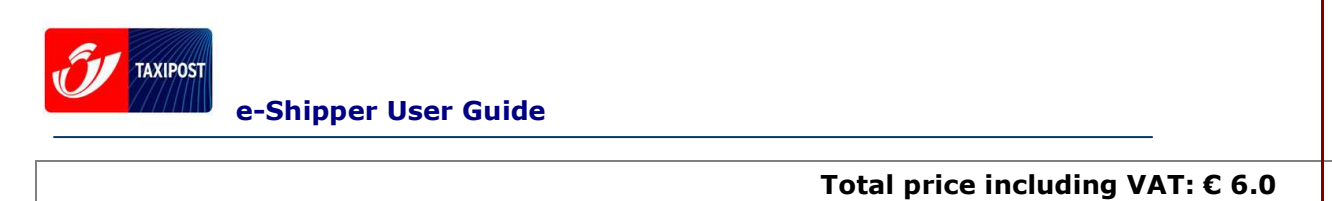

Copyright 2007 De Post - La Poste | Disclaimer | Algemene Voorwaarden

## 2.6 Exiting e-Shipper

Click "Quit E-Shipper" in the sidebar to exit e-Shipper and return to the De Post-La Poste welcome page.

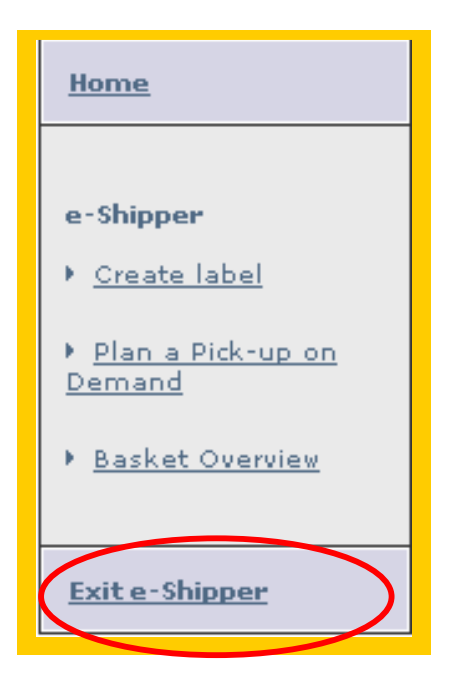